## 指定したサイズの用紙がなくなったので別の 給紙口から印刷する

## [お助けボタン]

印刷中に用紙がなくなって印刷が停止したときに、 りつ (お 助け) ボタンを押すと、他の給紙口にセットされている別のサ イズの用紙に印刷できます。用紙をすぐに補給できない場合や、 とりあえず印刷結果を確認したいときに便利です。

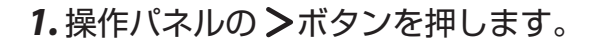

お助け画面が表示されます。

左のイラストは、カセット1からA4サイズで印刷している ときにに用紙がなくなった場合の表示例です。

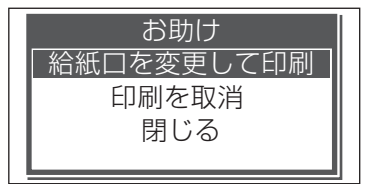

A 4の用紙がありません

お助け

| OP_ | 122 |
|-----|-----|
|     |     |

| <u>給紙口を変更して印刷</u><br>手差しトレイ |
|-----------------------------|
| ◆給紙口選択 OP_123               |

| 給紙口を変更して印刷  |
|-------------|
| 指定用紙サイズ     |
| АЗ          |
| B4          |
| ♦手差し用紙サイズ選択 |
| OP 164      |

- 2. ∧∨ ボタンを押して「給紙口を変更して印刷」を選択し、◎ (決定) ボタンを押します。
- **3. ∧∨** ボタンを押して別の給紙口を選択し、◎(決定) ボタン を押します。
  - 表示される給紙口は、プリンター本体の装置構成により異なります。

左のイラストは、A4 サイズの用紙をセットしているカセット2を選択した場合の表示例です。

**4. ∧∨** ボタンを押して代わりの用紙サイズを選択し、◎(決定) ボタンを押します。

印刷が再開されます。

- 印刷するデータとは異なる用紙サイズで印刷されるため、
   印刷が用紙からはみ出したり、印刷面よりも用紙が大きすぎる場合があります。
- 両面印刷の場合は、異なる用紙サイズで印刷すると表と裏がずれます。

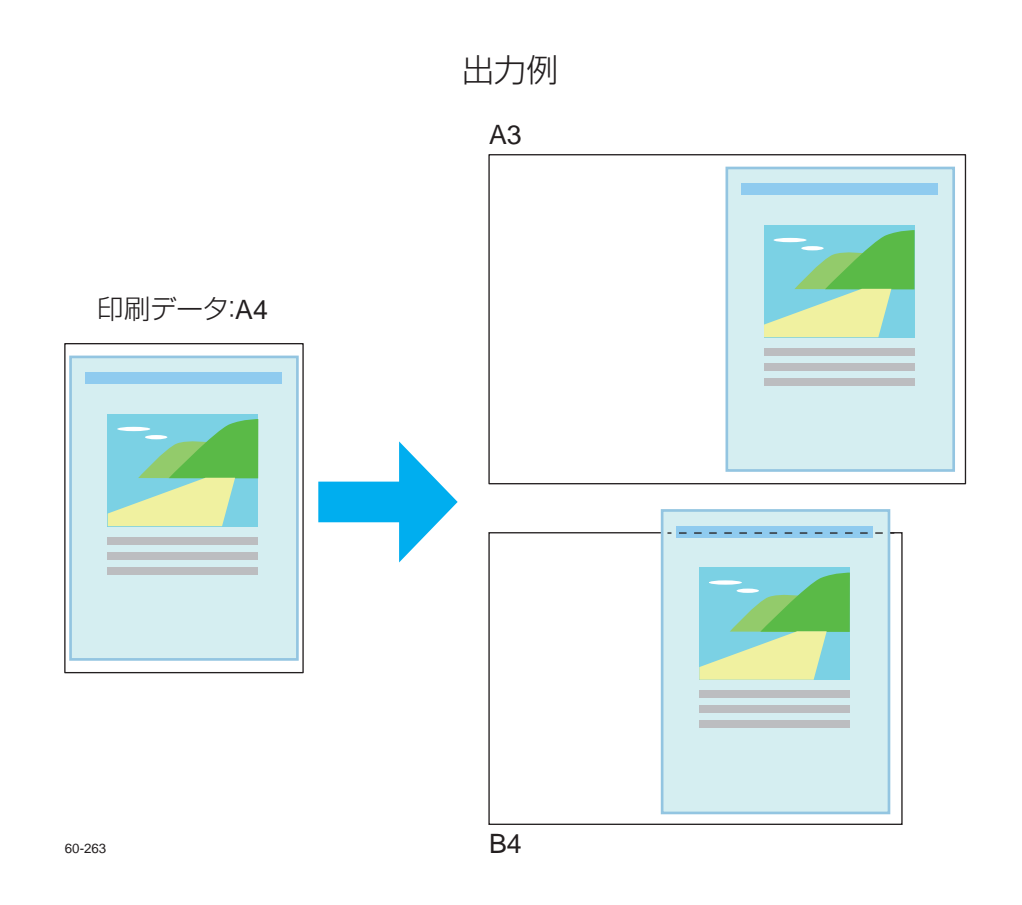